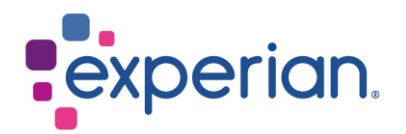

# iSupplier 如何清除互联网历史记录、 cookie、离线内容和缓存

| 1. 清除 Internet Explorer 内容          | . 3 |
|-------------------------------------|-----|
| 1.1 Internet Explorer 历史记录和 cookies | . 3 |
| 1.2 清除离线内容                          | . 4 |
| 1.3 清除 Java 缓存                      | . 4 |
| 2. 清除 Chrome 内容                     | . 6 |
| 2.1 Chrome 历史记录和 cookies            | . 6 |
| 3. 清除 Firefox 内容                    | . 7 |
| 3.1 Firefox 历史记录和 cookies           | . 7 |
| 4. 清除 Safari 内容                     | . 8 |
| 4.1 Safari 历史记录和 cookies            | . 8 |

## 1. 清除 Internet Explorer 内容

#### 1.1 Internet Explorer 历史记录和 cookies

- 打开一个新的互联网浏览器。
- 在屏幕的右上角,您将看到一个齿轮符号。

Use default Use new tab

Tabs

Settings

Accessibility

Apply

Use current

Start with tabs from the last session

Delete browsing history on exit

Change how webpages are displayed in tabs.

Languages

Delete temporary files, history, cookies, saved passwords, and web

OK

Delete...

Fonts

Cancel

Start with home page

Startup

Tabs

Browsing history

Appearance

Colors

form information.

• 单击此符号并选择 Internet 选项。

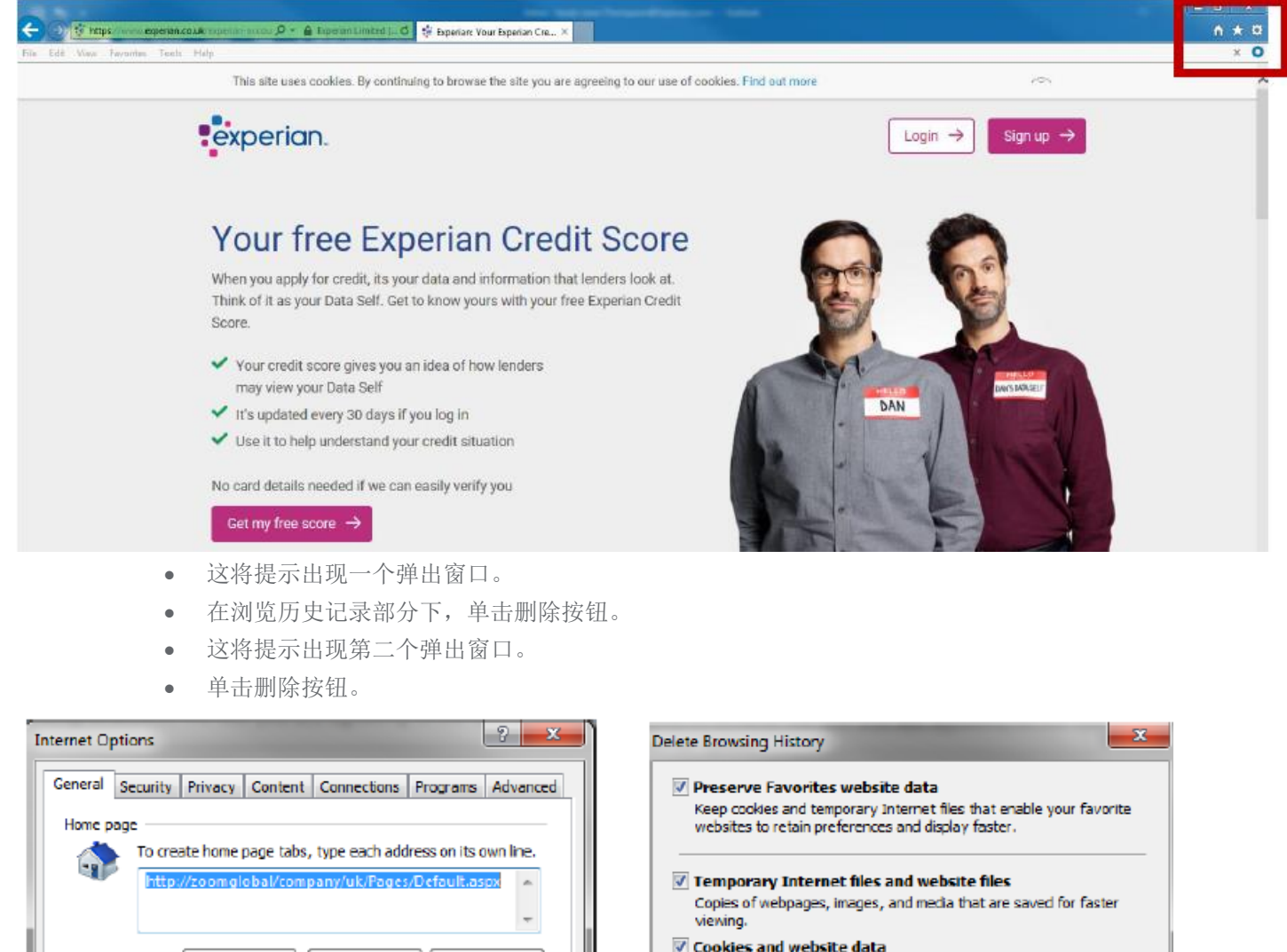

Cookies and website data Files or databases stored on your computer by websites to save preferences or improve website performance.

- History List of websites you have visited.
- Download History

List of files you have downloaded.

Form data Saved information that you have typed into forms.

Passwords Saved passwords that are automatically filled in when you sign in to a website you've previously visited.

Tracking Protection, ActiveX Filtering and Do Not Track A list of websites excluded from filtering, data used by Tracking Protection to detect where sites might automatically be sharing details about your visit, and exceptions to Do Not Track requests.

About deleting browsing history

#### 1.2 清除离线内容

- 在 Internet 选项弹出窗口中,在浏览历史记录部分下,单击设置按钮。
- 这将提示出现第二个弹出窗口。
- 单击查看文件按钮。

| Internet Options                                                                                                    | Website Data Settings 🛛 😵 🔀                                                                                                    |
|----------------------------------------------------------------------------------------------------|----------------------------------------------------------------------------------------------------|
| General       Security       Privacy       Content       Connections       Programs       Advanced         Home page       To create home page tabs, type each address on its own line.       Introv/coorniglobal/company/uk/Pages/Default.aspx       Image: Company/uk/Pages/Default.aspx       Image: Company/uk/Pages/Default.aspx         Use current       Use default       Use new tab         Start.up       Start with tabs from the last session       Start with home page | Temporary Internet Files       History       Caches and databases         Internet Explorer stores copies of webpages, images, and media for faster viewing later.       Check for newer versions of stored pages:         © Every time I visit the webpage       © Every time I visit the webpage         © Every time I start Internet Explorer         © Automatically         © Never         Disk space to use (8-1024MB) (Recommended: 50-250MB) |
| Tabs Change how webpages are displayed in tabs. Tabs                                                                                                    | Current location:<br>C: \Users\thompsa\AppData \Local \Microsoft \Windows \Temporary<br>Internet Files \                                                                                                    |
| Delete temporary files, history, cookies, saved passwords, and web<br>form information.   Delete browsing history on exit  Delete  Settings                                                                                                    | Move folder View objec View files<br>OK Cancel                                                                                                    |
| Colors Languages Fonts Accessibility OK Cancel Acoly                                                                                                    |                                                                                                    |

- 这将提示您的临时 Internet 文件在新窗口中打开。
- 选择所有文件并通过右键单击鼠标并选择删除选项来删除它们。

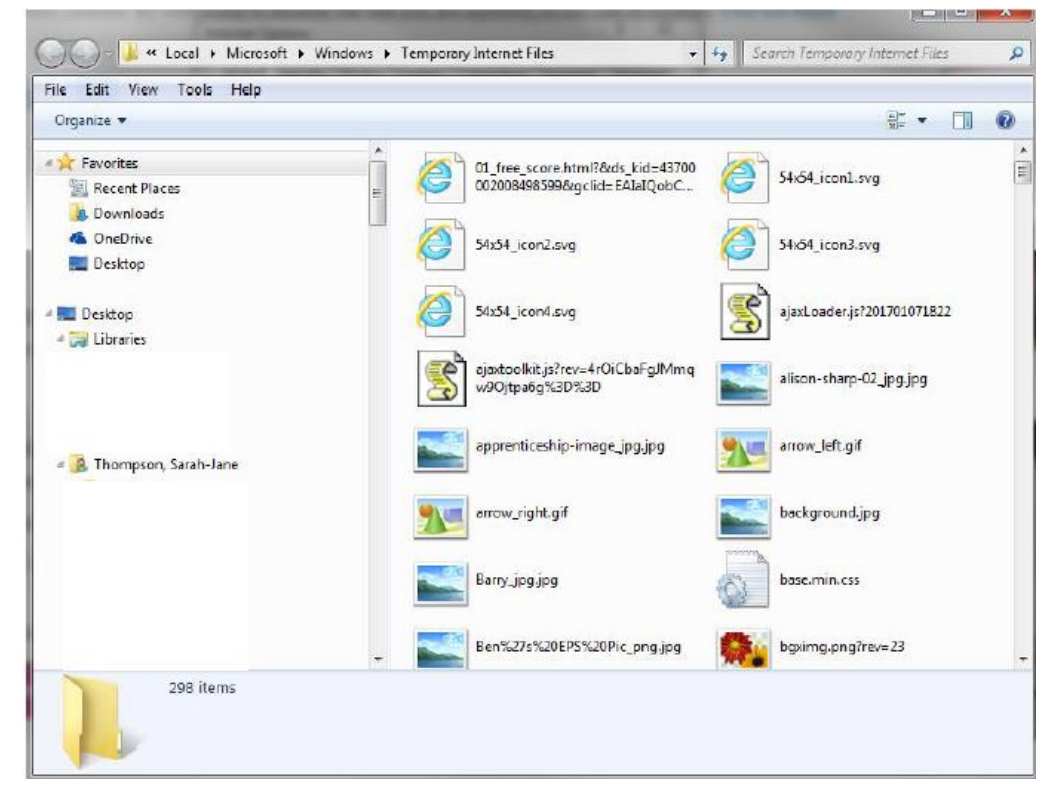

#### 1.3 清除 Java 缓存

• 单击 Windows 桌面上的"开始"菜单。

- 将鼠标悬停在控制面板上。
- 选择 Java 选项。

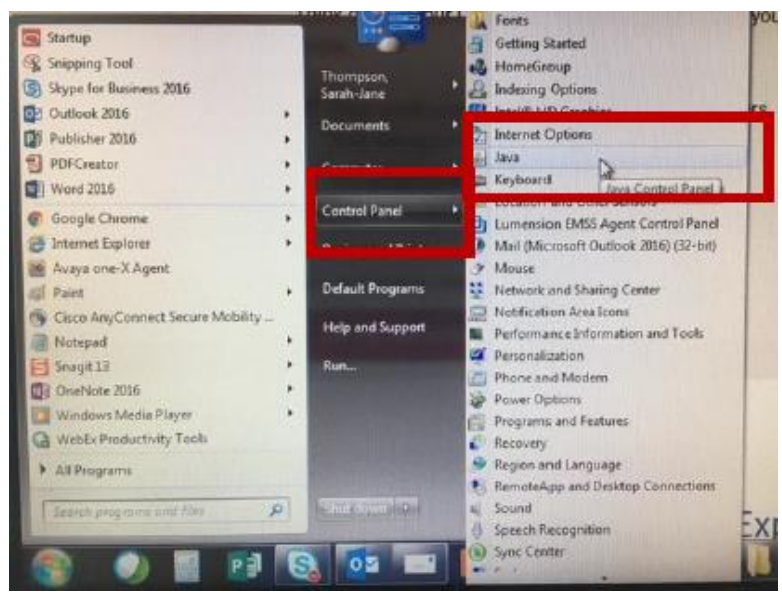

• 在弹出窗口的"Internet 临时文件"部分下,单击"查看"按钮。

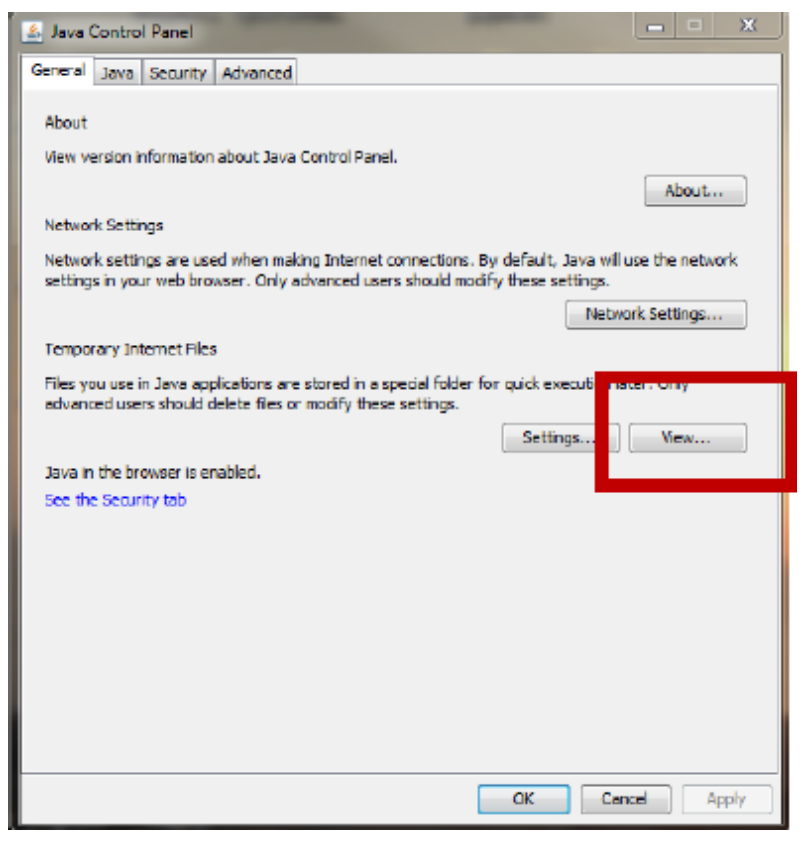

• 在弹出窗口中,选择所有文件并点击顶部的红色 X。

| 🛓 Java Cache Viewer | and the second second s |            |                                               |
|---------------------|----------------------------------------------------------------------------------------------------|------------|-----------------------------------------------|
| Show: Resources     | - X I                                                                                                    |            | Installed Size: 0.0 KB - Cached Size: 9146 KB |
|                     |                                                                                                    |            |                                               |
| ofindjewtal.jar     | https://apps.unify.uk.experian.com:8001/                                                                                                    | 17/03/2018 | 2364 KB                                       |
| OracleApplicatio.   | https://apps.unify.uk.experian.com:8001/                                                                                                    | 19/04/2013 | 1.7 KB                                        |
| 률 fndformsi18n.jar  | https://apps.unify.uk.experian.com:8001/                                                                                                    | 17/03/2018 | 109 KB                                        |
| ofndbalishare.jar   | https://apps.unify.uk.experian.com:8001/                                                                                                    | 17/03/2018 | 27 K8                                         |
| 崎 fndist.jar        | https://apps.unify.uk.experian.com:8001/                                                                                                    | 21/07/2018 | 305 KB                                        |
| Registry.dat        | https://apps.unify.uk.experian.com:8001/                                                                                                    |            | 4.4K8                                         |
| of fndforms.jar     | https://epps.unify.uk.experian.com:8001/                                                                                                    | 17/03/2018 | 687 KB                                        |
| fndxmlparserv2      | https://apps.unify.uk.experian.com:8001/                                                                                                    | 17/03/2018 | 765 KB                                        |
|                     |                                                                                                    |            | Close                                         |

• 您现在可以关闭所有窗口并重新进入 iSupplier 门户。

## 2. 清除 Chrome 内容

#### 2.1 Chrome 历史记录和 cookies

- 打开一个新的 Chrome 浏览器页面。
- 在页面的右上角,单击3个点。
- 将鼠标悬停在"历史记录"选项上。

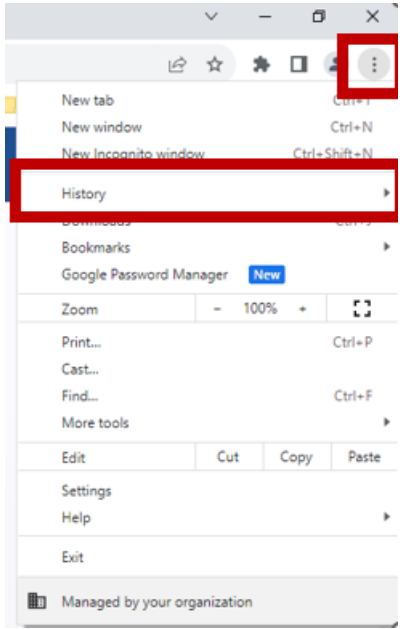

• 在出现的选择列表中,选择历史记录。

|     |     |                                          |   | v –                         | D X              |
|-----|-----|------------------------------------------|---|-----------------------------|------------------|
|     |     |                                          |   | ie 🖈 😕                      | □ 😩 🗄            |
| ble | eau | 🔹 Finance Collaborati 📒 GPO team 📒 OBIEE | • | New tab<br>New window       | Ctrl+T<br>Ctrl+N |
|     |     |                                          |   | New Incognito window        | Ctrl+Shift+N     |
|     |     | History Ctrl+H                           |   | History                     | +                |
|     |     | Vacantily closed                         | - | Downloads                   | Ctrl+J           |
|     | 2   | 2 take                                   |   | Bookmarks                   | •                |
|     | -   | 2 tabs                                   | 1 | Google Password Manager New |                  |
| I   | ÷   | 2 tabs                                   | , | Zoom - 100%                 | • 🖸              |

• 在打开的历史记录页面中,点击清除浏览数据选项。

|     | History                 |
|-----|-------------------------|
| )   | Chrome history          |
| j   | Tabs from other devices |
| 2,: | Turn off Journeys       |
| Î   | Clear browsing data 🛛   |

- 确保选择了时间范围"所有时间",并且勾选了所有浏览历史记录选项。
- 单击清除数据。

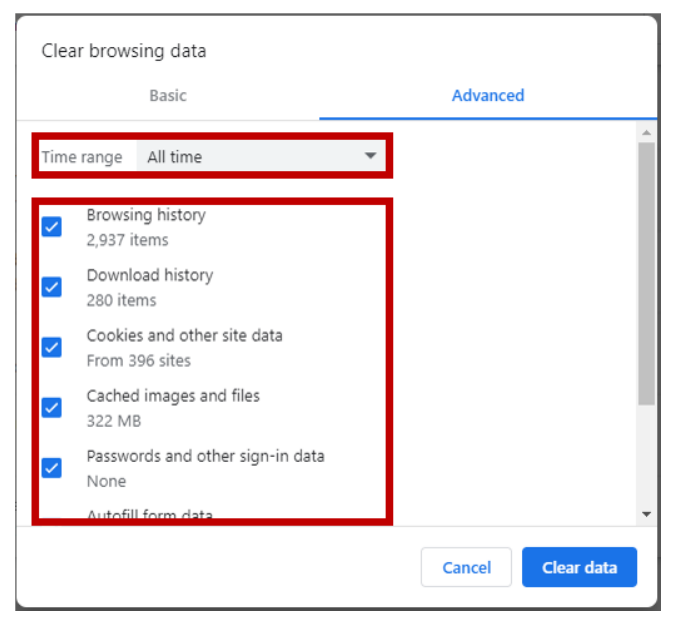

• 您现在可以关闭所有窗口并重新进入 iSupplier 门户。

### 3. 清除 Firefox 内容

#### 3.1 Firefox 历史记录和 cookies

- 打开一个新的 Firefox 浏览器页面.
- 在页面的右上角,您将看到3个图标。单击第三个图标(3条水平线)。
- 单击"历史记录"选项。

|                    | ତ ଛ =        |
|--------------------|--------------|
| Sync and save data | Sign In      |
| New tab            | Ctrl+T       |
| New window         | Ctrl+N       |
| New private window | Ctrl+Shift+P |
| Bookmarks          | >            |
| History            | >            |
| Downloads          | Ctrl+J       |
| Passwords          |              |
| Add-ons and themes | Ctrl+Shift+A |
| Print              | Ctrl+P       |

• 点击清除最近历史记录。

| ☆        |                     | ${\times}$ | ப் | ≡ |
|----------|---------------------|------------|----|---|
| <        | History             |            |    |   |
| Recent   | y closed tabs       |            |    | > |
| Recent   | y closed windows    |            |    | > |
| Search   | history             |            |    |   |
| Restore  | previous session    |            |    |   |
| Clear re | cent history        |            |    |   |
| Recent   | history             |            |    |   |
| 🗲 на     | me   Experian Horiz | on         |    |   |

- 在弹出窗口中,确保"清除时间范围"选项设置为"全部",并且列表中的所有选项都已勾选。
- 单击"立即清除"。

| Clear All History                               |                             |        |
|-------------------------------------------------|-----------------------------|--------|
| Time range to clear: Everything                 |                             | $\sim$ |
| All selected items wil<br>This action cannot be | ll be cleared.<br>e undone. |        |
| History                                         |                             |        |
| Browsing & download history                     | ✓ <u>C</u> ookies           |        |
| ✓ Active <u>l</u> ogins                         | ✓ C <u>a</u> che            |        |
| ✓ Form & search history                         |                             |        |
| Data                                            |                             |        |
| Site settings                                   | Offline website             | data   |
|                                                 | Clear Now                   | Cancel |

• 您现在可以关闭所有窗口并重新进入 iSupplier 门户。

### 4. 清除 Safari 内容

#### 4.1 Safari 历史记录和 cookies

• 点击桌面上的指南针图标打开新的浏览器。

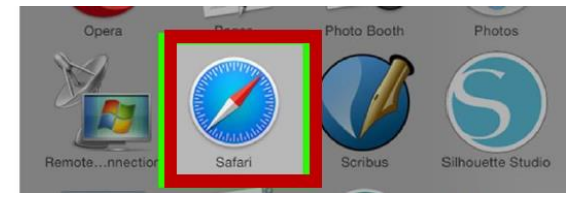

- 在屏幕顶部的工具栏上,单击 Safari。
- 单击清除历史记录选项。

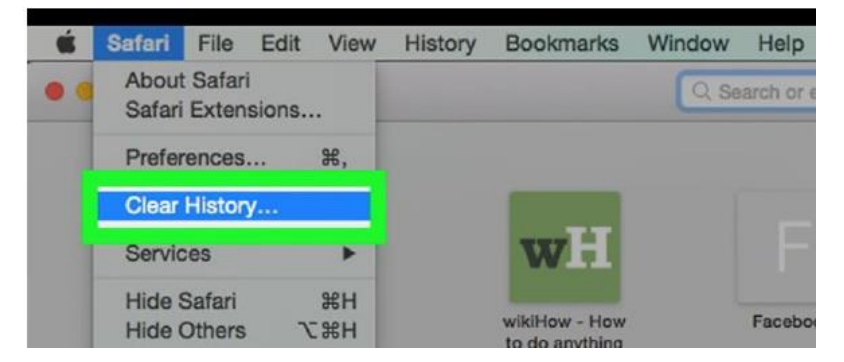

• 确保在清除下拉列表中选择了所有历史记录。

|   | History<br>vour iCl | ther website da<br>will also be remove<br>oud account. | ta.<br>ed on other ( | devices signed into |
|---|---------------------|--------------------------------------------------------|----------------------|---------------------|
|   | Clear               | all history                                            | 0                    |                     |
| ? |                     |                                                        | ance                 | Clear History       |

• 点击清除历史记录。

| and ot              | ther website d                    | ata.        | elated cookies        |
|---------------------|-----------------------------------|-------------|-----------------------|
| History<br>your iCl | will also be remo<br>oud account. | ved on othe | r devices signed into |
| -                   | all history                       | ^           |                       |
| Clear               | an history                        |             |                       |

• 您现在可以关闭所有窗口并重新进入 iSupplier 门户。